# •••|•••|•• CISCO

# AWS クラウドへの ASAv の導入

Amazon Web Sources(AWS) クラウドに ASAv を導入できます。

- AWS クラウドへの ASAv の導入について(29 ページ)
- ASAv と AWS の前提条件(29 ページ)
- ASAv および AWS のガイドラインと制限事項(30 ページ)
- 設定の移行と SSH 認証(30 ページ)
- AWS 上の ASAv のネットワーク トポロジの例 31 ページ )
- AWS への ASAv の導入(32 ページ)

### AWS クラウドへの ASAv の導入について

注:ASAv5 は AWS ではサポートされていません。

AWS は、プライベート Xen ハイパーバイザを使用するパブリック クラウド環境です。ASAv は Xen ハイパーバイザの AWS 環境内でゲストとして実行されます。AWS 上の ASAv は、次のインスタンス タイプをサポートします。

c3.large と c4.large:2 つの vCPU、3.75 GB、3 つのインターフェイス、1 つの管理インターフェイス

注:ASAv10 と ASAv30 はどちらも c3.large インスタンス上でサポートされます。ただし、リソースがプロビジョニング中のため、c3.large 上の ASAv30 の導入はお勧めできません。

c3.xlarge と c4.xlarge:4 つの vCPU、7.5 GB、3 つのインターフェイス、1 つの管理インターフェイス

注:ASAv30 のみが c3.xlarge でサポートされます。

注:ASAv は AWS 環境外部の Xen ハイパーバイザをサポートしていません。

AWS にアカウントを作成し、AWS ウィザードを使用して ASAv をセットアップして、Amazon Machine Image(AMI)を選択 します。AMI はインスタンスを起動するために必要なソフトウェア構成を含むテンプレートです。

注:AMI イメージは AWS 環境の外部ではダウンロードできません。

### ASAv と AWS の前提条件

- aws.amazon.com でアカウントを作成します。
- ASAv にライセンスを付与します。ASAv にライセンスを付与するまでは、100 の接続と 100 Kbps のスループットのみ が許可される縮退モードで実行されます。「Smart Software Licensing for the ASAv( ASAv の Smart Software Licensing)」を参照してください。
- インターフェイスの要件:
  - 管理インターフェイス
  - 内部および外部インターフェイス
  - (任意)追加のサブネット(DNZ)

Cisco Systems, Inc. www.cisco.com

### ASAv および AWS のガイドラインと制限事項

- 通信パス:
  - 管理インターフェイス: ASDM に ASAv を接続するために使用され、トラフィックの通過には使用できません。
  - 内部インターフェイス(必須):内部ホストに ASAv を接続するために使用されます。
  - 外部インターフェイス(必須): ASAv をパブリック ネットワークに接続するために使用されます。
  - DMZ インターフェイス(任意):c3.xlarge インターフェイスを使用する場合に、DMZ ネットワークに ASAv を接続す るために使用されます。
- ASAv のシステム要件については、『Cisco ASA Compatibility』を参照してください。

# ASAv および AWS のガイドラインと制限事項

### サポートされる機能

- 仮想プライベート クラウド(VPC)への導入
- 拡張ネットワーク(SR-IOV)(使用可能な場合)
- Amazon マーケットプレイスからの導入
- インスタンスあたり最大 4 つの vCPU
- L3 ネットワークのユーザ導入
- ルーテッド モード(デフォルト)

### サポートされない機能

- コンソール アクセス(管理は、ネットワーク インターフェイスを介して SSH または ASDM を使用して実行される)
- IPv6
- VLAN
- 100Mbps スループットの ASAv5
- 無差別モード(スニファなし、またはトランスペアレント モードのファイアウォールのサポート)
- マルチ コンテキスト モード
- クラスタ
- ASAv のネイティブ HA
- EtherChannel は、ダイレクト物理インターフェイスのみでサポートされる
- VM のインポート/エクスポート
- Amazon Cloudwatch
- ハイパーバイザに非依存のパッケージ
- VMware ESXi

# 設定の移行と SSH 認証

SSH 公開キー認証使用時のアップグレードの影響:SSH 認証が更新されることにより、SSH 公開キー認証を有効にするため の新たな設定が必要となります。そのため、アップグレード後は、公開キー認証を使用した既存の SSH 設定は機能しません。 公開キー認証は、Amazon Web サービス(AWS)の ASAv のデフォルトであるため、AWS のユーザはこの問題を確認する必要 があります。SSH 接続を失なう問題を避けるには、アップグレードの前に設定を更新します。または(ASDM アクセスが有効 になっている場合)アップグレード後に ASDM を使用して設定を修正できます。

AWS 上の ASAv のネットワーク トポロジの例

ユーザ名が<sup>r</sup>admin」の場合の設定例を示します。

username admin nopassword privilege 15
username admin attributes
ssh authentication publickey 55:06:47:eb:13:75:fc:5c:a8:c1:2c:bb:
07:80:3a:fc:d9:08:a9:1f:34:76:31:ed:ab:bd:3a:9e:03:14:1e:1b hashed

### ssh authentication コマンドを使用するには、アップグレードの前に次のコマンドを入力します。

aaa authentication ssh console LOCAL
username admin password <password> privilege 15

nopassword キーワードが存在している場合、これを維持するのではなく、代わりにユーザ名に対応したパスワードを設定 することを推奨します。nopassword キーワードは、パスワードが入力できないのではなく、どのようなパスワードでも入力 できることを意味します。9.6(2) より前のバージョンでは、aaa コマンドは SSH 公開キー認証に必須ではありませんでした。 このため、nopassword キーワードはトリガーされませんでした。9.6(2) では aaa コマンドが必須となり、password(また は nopassword)キーワードが存在する場合、自動的に username の通常のパスワード認証を許可するようになりました。

アップグレード後は、username コマンドに対する password または nopassword キーワードの指定は任意となり、ユーザ がパスワードを入力できなくするよう指定できるようになります。よって、公開キー認証のみを強制的に使用する場合は、 username コマンドを入力しなおします。

username admin privilege 15

## AWS 上の ASAv のネットワーク トポロジの例

図 1(31 ページ)は、ASAv 用に AWS 内で設定された 4 つのサブネット(管理、内部、外部、および DMZ)を備えるルーテッド ファイアウォール モードの ASAv の推奨トポロジを示しています。

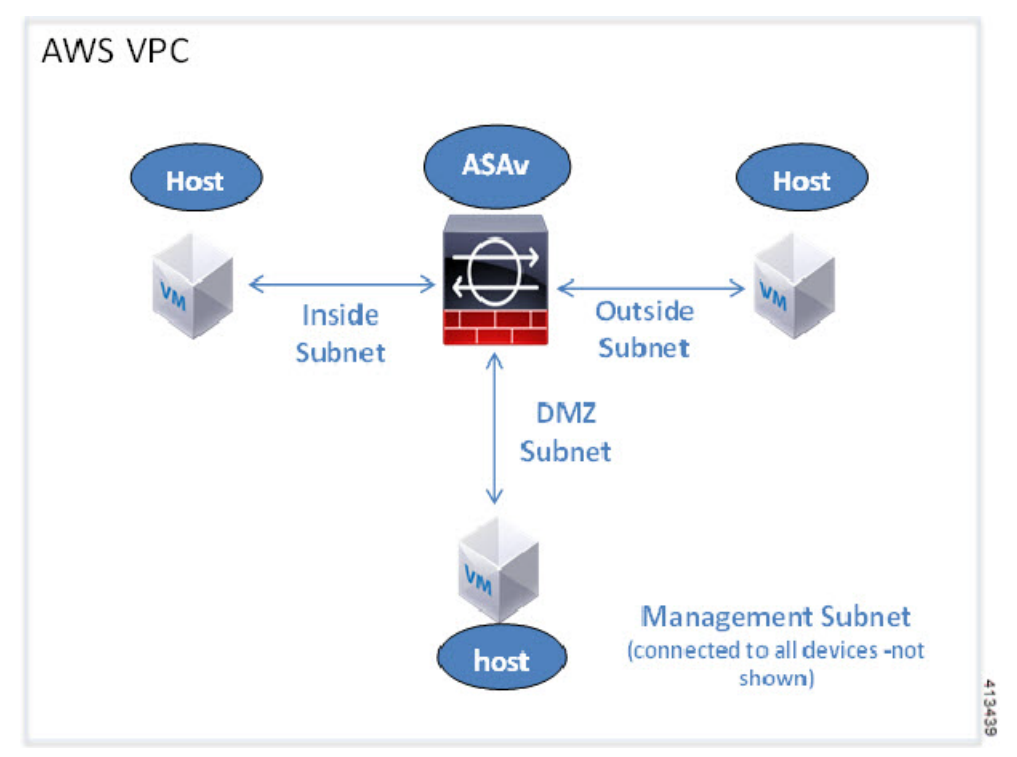

#### 図 1 AWS への ASAv の導入の例

AWS への ASAv の導入

### AWS への ASAv の導入

次の手順は、ASAv で AWS をセットアップする手順の概略を示しています。セットアップの詳細な手順については、「AWS の 使用開始ドキュメント」を参照してください。

#### 手順

1. aws.amazon.com にログインし、地域を選択します。

AWS は互いに分離された複数の地域に分割されます。地域は、画面の右上隅に表示されます。ある地域内のリソースは、別の地域には表示されません。定期的に、目的の地域内に存在していることを確認してください。

- [Networking]の下で [My Account] > [AWS Management Console] をクリックし、[VPC] > [Start VPC Wizard] をクリッ クして、単一のパブリック サブネットを選択して VPC を作成し、次をセットアップします(特記のないかぎり、デフォル ト設定を使用できます)。
  - 内部および外部のサブネット: VPC およびサブネットの名前を入力します。
  - インターネット ゲートウェイ:インターネット経由の直接接続を有効にします(インターネット ゲートウェイの名前 を入力します)。
  - 外部テーブル:インターネットへの発信トラフィックを有効にするためのエントリを追加します(インターネット ゲートウェイに 0.0.0.0/0 を追加します)。
- 3. [My Account] > [AWS Management Console] > [EC2] をクリックし、さらに、[Create an Instance] をクリックします。
  - AMI(たとえば、Ubuntu Server 14.04 LTS)を選択します。

イメージ配信通知で識別された AMI を使用します。

- ASAv(たとえば、c3.large)によってサポートされるインスタンス タイプを選択します。
- インスタンスを設定します(CPU とメモリは固定です)。
- [Advanced Details] で、必要に応じて第0日用構成を追加します。第0日構成に詳細情報を設定する方法の手順については、第0日のコンフィギュレーションファイルの準備(22ページ)を参照してください。

#### 第0日用構成の例

```
! ASA 9.5.1.200
interface management0/0
management-only
nameif management
security-level 100
ip address dhcp setroute
no shut
1
same-security-traffic permit inter-interface
same-security-traffic permit intra-interface
crypto key generate rsa modulus 2048
ssh 0 0 management
ssh timeout 30
username admin nopassword privilege 15
username admin attributes
service-type admin
! required config end
! example dns configuration
dns domain-lookup management
DNS server-group DefaultDNS
! where this address is the .2 on your public subnet
name-server 172.19.0.2
! example ntp configuration
name 129.6.15.28 time-a.nist.gov
name 129.6.15.29 time-b.nist.gov
```

AWS への ASAv の導入

```
name 129.6.15.30 time-c.nist.gov
ntp server time-c.nist.gov
ntp server time-b.nist.gov
ntp server time-a.nist.gov
```

- ストレージ(デフォルトを受け入れます)。
- タグインスタンス:デバイスを分類するため、多数のタグを作成できます。タグを容易に見つけるために使用できる 名前を付けます。
- セキュリティ グループ:セキュリティ グループを作成して名前を付けます。セキュリティ グループは、着信および発信トラフィックを制御するためのインスタンスの仮想ファイアウォールです。

デフォルトでは、セキュリティ グループはすべてのアドレスに対して開かれています。ASAv にアクセスするために 使用するアドレスからの SSH 接続だけを許可するように、ルールを変更します。

- 設定を確認し、[Launch] をクリックします。
- 4. キーペアを作成します。

キー ペアにわかりやすい名前を付け、キーを安全な場所にダウンロードします。再度、ダウンロードすることはできません。キー ペアを失った場合は、インスタンスを破棄し、それらを再度導入する必要があります。

- 5. [Launch Instance] をクリックして、ASAv を導入します。
- 6. [My Account] > [AWS Management Console] > [EC2] > [Launch an Instance] > [My AMIs] をクリックします。
- 7. ASAv のインターフェイスごとに [Source/Destination Check] が無効になっていることを確認します。

AWS のデフォルト設定では、インスタンスは、その IP アドレス宛てのトラフィックの受信のみが許可され、さらに、自身の IP アドレスからのトラフィックの送信のみが許可されます。ASAv のルーテッド ホップとしての動作を有効にするには、ASAv の各トラフィック インターフェイス(内部、外部、および DMZ)の [Source/Destination Check] を無効にする必要があります。

AWS への ASAv の導入